MEB Panele Meb Ajanda ile Giriş

- 1- Telefonunuzun tarih saat ayarlarının doğruluğunu kontrol ediniz. Tarih saat ayarları otomatik olarak seçilmelidir.
- 2- MEBBİS > Kişisel Bilgiler Modülü > Uygulama Şifreleri ekranına geliniz.
- 3- MEB Ajanda için oluşturduğunuz şifrenizi not alınız.
- 4- Telefonunuz da MEB Ajanda uygulamasından çıkış yapınız.
- 5- Telefonunuz ayarlar kısmından uygulama ayarlarına gelerek MEB Ajandayı seçiniz.
- 6- Tüm verileri temizle seçeneği ile uygulama verilerini temizleyiniz.
- 7- TC Kimlik Numaranız ve not aldığınız uygulama şifresi ile MEB Ajanda da yeniden giriş yapınız.

Meb Panele girişte sorun yaşıyorsanız.

- 1. Meb Ajanda Uygulama ayarlarında kodu sorsun sekmesi işaretli olmayabilir.
- 2. Meb Ajanda Uygulama şifresini değiştirmiş ama uygulamadan çıkış yapıp tekrar giriş yapmamış olabilirsiniz.
- 3. Meb Ajandanın önbelleğini temizleyip bir giriş yapınız.
- 4. Hala giriş yapamıyorsanız yeni bir uygulama şifresi üretip MEB Ajanda uygulamasını kaldırıp tekrar yükleyip giriş yapınız.